# Configureer 802.1X-applicatie voor access points met 9800 controller

# Inhoud

Inleiding **Voorwaarden** Vereisten Gebruikte componenten Achtergrondinformatie Configureren Netwerkdiagram De LAP configureren als een 802.1x-supplicant Als het toegangspunt al is aangesloten op de WLC: Als het toegangspunt nog geen lid is van een WLC: De Switch configureren De ISE-server configureren Verifiëren Controleer het verificatietype Controleer 802.1x op de Switch-poort Problemen oplossen

# Inleiding

Dit document beschrijft hoe u een Cisco Access Point (AP) kunt configureren als een 802.1xaanvrager die moet worden geautoriseerd op een switchpoort tegen een RADIUS-server.

# Voorwaarden

# Vereisten

Cisco raadt kennis van de volgende onderwerpen aan:

- Draadloze LAN-controller (WLC) en LAP (lichtgewicht access point).
- 802.1x op Cisco-switches en ISE-lijnkaart
- Uitbreidbaar verificatieprotocol (EAP)
- Remote Verificatie-inbelgebruikersservice (RADIUS)

## Gebruikte componenten

De informatie in dit document is gebaseerd op de volgende software- en hardware-versies:

• WS-C3560CX, Cisco IOS® XE,15.2(3r)E2

- C980-CL-K9, Cisco IOS® XE,17.6.1
- ISE-lijnkaart 3,0
- LUCHTKAP3702
- AIR-AP3802 router

De informatie in dit document is gebaseerd op de apparaten in een specifieke laboratoriumomgeving. Alle apparaten die in dit document worden beschreven, hadden een opgeschoonde (standaard)configuratie. Als uw netwerk live is, moet u zorgen dat u de potentiële impact van elke opdracht begrijpt.

# Achtergrondinformatie

In deze configuratie fungeert het toegangspunt als de 802.1x-aanvrager en wordt het door de switch geverifieerd aan de hand van de ISE-methode EAP-FAST.

Zodra de poort is geconfigureerd voor 802.1X-verificatie, staat de switch geen ander verkeer dan 802.1X-verkeer toe om door de poort te gaan totdat het apparaat dat is aangesloten op de poort met succes wordt geverifieerd.

Een AP kan worden geverifieerd of voordat het zich aansluit bij een WLC of nadat het zich heeft aangesloten bij een WLC, in welk geval u 802.1X configureert op de switch nadat de LAP zich aansluit bij de WLC.

# Configureren

Deze sectie bevat informatie over het configureren van de functies die in dit document worden beschreven.

## Netwerkdiagram

Het netwerk in dit document is als volgt opgebouwd:

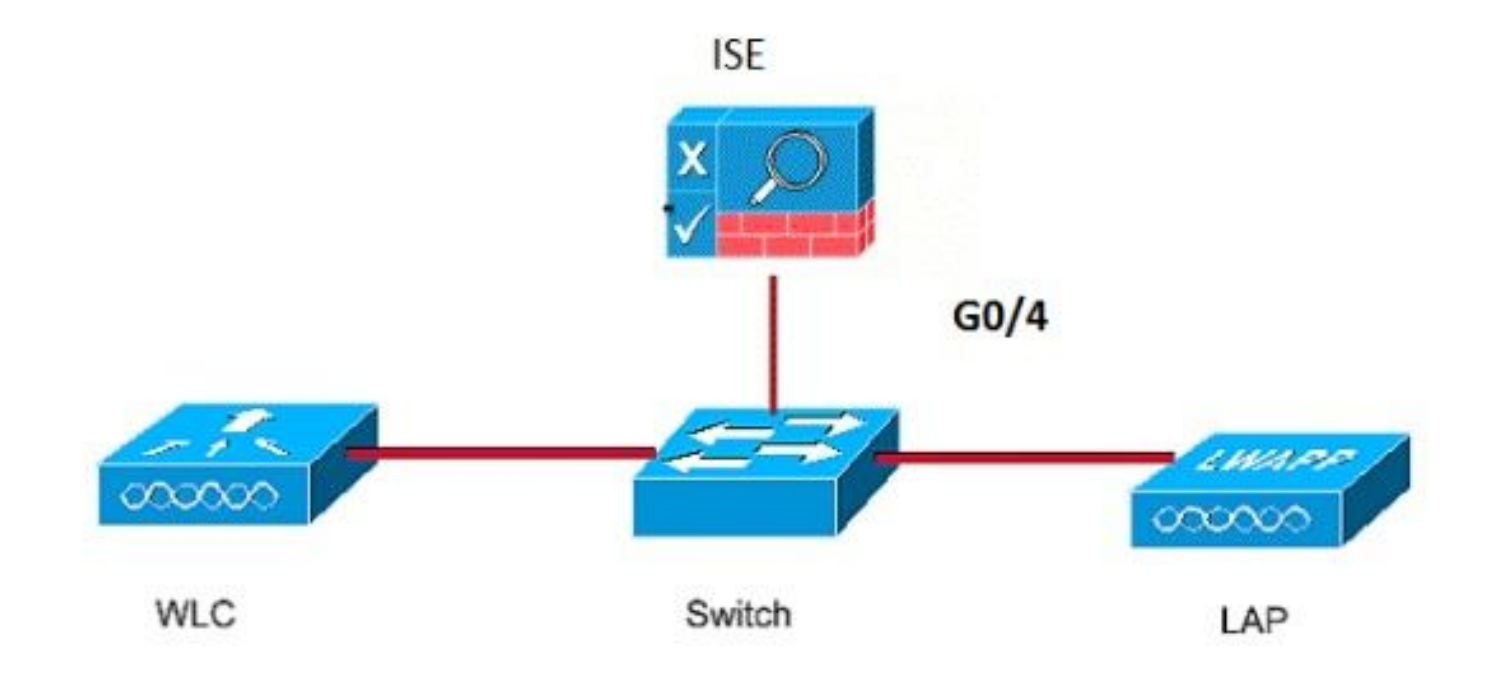

## De LAP configureren als een 802.1x-supplicant

#### Als het toegangspunt al is aangesloten op de WLC:

Configureer het 802.1x-verificatietype en het LSC-verificatietype (Local Significant Certificate):

Stap 1. Navigeer naar Configuratie > **Tags en profielen** > **AP Join** > Op de **AP Join Profile** pagina, klik op **Add** om een nieuw Join Profile toe te voegen of een AP Join Profile te bewerken wanneer u op de naam ervan klikt.

| ¢       | cisco Cisco Cataly                                            | st 9800 | -CL Wireless Controller   |                    |  |  |  |  |
|---------|---------------------------------------------------------------|---------|---------------------------|--------------------|--|--|--|--|
| Q       | Q Search Menu Items Configuration > Tags & Profiles > AP Join |         |                           |                    |  |  |  |  |
|         | Dashboard                                                     | + Add   | d X Delete                |                    |  |  |  |  |
| $\odot$ | Monitoring >                                                  | _       | AP Join Profile Name      | T Description      |  |  |  |  |
| 2       | Configuration                                                 |         | Dot1x                     |                    |  |  |  |  |
| ഹ       | Administration                                                |         | Split-Tunnel              |                    |  |  |  |  |
| s<br>S  | Licensian                                                     |         | default-ap-profile        | default ap profile |  |  |  |  |
| e<br>v  | Licensing                                                     | )4 4    | 1 P P 10 V Items per page |                    |  |  |  |  |
| æ       | Troubleshooting                                               |         |                           |                    |  |  |  |  |

Stap 2. Ga op de pagina Profiel samenvoegen met AP, van **AP > General**, naar het gedeelte **AP EAP Auth Configuration**. Selecteer in de vervolgkeuzelijst **EAP-type** het EAP-type als EAP-FAST, EAP-TLS of EAP-PEAP om het verificatietype dot1x te configureren.

| Edit AP Jo         | oin Profile    |          |             |            |          |               |                      | ×           |
|--------------------|----------------|----------|-------------|------------|----------|---------------|----------------------|-------------|
| General            | Client         | CAPWA    | • AP        | Management | Security | ICap          | QoS                  |             |
| General            | Hyperloo       | ation    | Packet Capt | ure        |          |               |                      |             |
| Power              | Over Etherne   | et       |             |            | Clier    | nt Statistics | s Reporting Interval |             |
| Switch F           | lag            |          |             |            | 5 GH     | z (sec)       | 90                   |             |
| Power In           | ijector State  |          |             |            | 2.4 G    | Hz (sec)      | 90                   |             |
| Power In           | jector Type    |          | Unknown     | •          | Exte     | nded Modu     | ule                  |             |
| Injector           | Switch MAC     |          | 00:00:00:   | 00:00:00   | Enabl    | le            |                      |             |
| AP EAP             | Auth Config    | guration |             |            | Mes      | h             |                      |             |
| ЕАР Тур            | e              |          | EAP-FAST    | •          | Profil   | e Name        | mesh-profile         | •           |
| AP Auth            | orization Type | 8        | EAP-TLS     |            |          |               | 2                    | lear        |
|                    |                |          | EAP-PEAP    |            |          |               |                      |             |
|                    |                |          |             |            |          |               |                      |             |
|                    |                |          |             |            |          |               |                      |             |
|                    |                |          |             |            |          |               |                      |             |
|                    |                |          |             |            |          |               |                      |             |
|                    |                |          |             |            |          |               |                      |             |
|                    | _              |          |             |            |          |               |                      |             |
| <sup>3</sup> Cance |                |          |             |            |          |               | Update & Appl        | y to Device |

Stap 3. Kies in de vervolgkeuzelijst **Type autorisatie** het type als CAPWAP DTLS + of CAPWAP DTLS > Klik op **Bijwerken en toepassen op apparaat**.

| Edit AP Jo | oin Profile   |          |            |            |       |         |            |      |                 | ×             |
|------------|---------------|----------|------------|------------|-------|---------|------------|------|-----------------|---------------|
| General    | Client        | CAPWA    | P AP       | Management | Secur | rity    | ICap       | Qo   | S               |               |
| General    | Hyperloo      | cation   | Packet Cap | ture       |       |         |            |      |                 |               |
| Power (    | Over Ethern   | et       |            |            |       | Client  | Statistics | Repo | orting Interval |               |
| Switch F   | lag           |          |            |            | 1     | 5 GHz   | (sec)      |      | 90              |               |
| Power In   | jector State  |          |            |            | :     | 2.4 GH  | lz (sec)   |      | 90              |               |
| Power In   | jector Type   |          | Unknown    | •          |       | Exten   | ded Modu   | le   |                 |               |
| Injector   | Switch MAC    |          | 00:00:00:  | 00:00:00   | I     | Enable  |            |      |                 |               |
| AP EAP     | Auth Confi    | guration |            |            |       | Mesh    |            |      |                 |               |
| EAP Typ    | e             |          | EAP-FAST   | •          | 1     | Profile | Name       |      | mesh-profile    | •             |
| AP Auth    | orization Typ | e        | CAPWAP I   | DTLS 🔻     |       |         |            |      |                 | Clear         |
|            |               |          | DOT1x por  | t auth     |       |         |            |      |                 |               |
|            |               |          | CAPWAP D   | OTLS       |       |         |            |      |                 |               |
|            |               |          | Dot1x port | auth       |       |         |            |      |                 |               |
|            |               |          |            |            |       |         |            |      |                 |               |
|            |               |          |            |            |       |         |            |      |                 |               |
|            |               |          |            |            |       |         |            |      |                 |               |
|            |               |          |            |            |       |         |            |      |                 |               |
|            |               |          |            |            |       |         |            |      |                 |               |
|            |               |          |            |            |       |         |            |      |                 |               |
| Cance      | ·             |          |            |            |       |         |            |      | 🗄 Update & App  | oly to Device |

De gebruikersnaam en het wachtwoord voor 802.1x configureren:

Stap 1. Van Beheer > Credentials > Gebruikersnaam en wachtwoordgegevens voor Dot1x invoeren > Kies het juiste 802.1x-wachtwoordtype > Klik op Bijwerken en toepassen op apparaat

| Edit AP J | oin Profile | Э           |       |            |          |      |                          | ×  |
|-----------|-------------|-------------|-------|------------|----------|------|--------------------------|----|
| General   | Client      | CAPWAP      | AP    | Management | Security | ICap | QoS                      |    |
| Device    | User        | Credentials | CDP I | nterface   |          |      |                          |    |
| Dot1x (   | Credentials |             |       |            |          |      |                          |    |
| Dot1x U   | sername     | [           | Dot1x |            |          |      |                          |    |
| Dot1x Pa  | assword     | [           | ••••• |            |          |      |                          |    |
| Dot1x Pa  | assword Typ | be (        | clear | •          |          |      |                          |    |
|           |             |             |       |            |          |      |                          |    |
|           |             |             |       |            |          |      |                          |    |
|           |             |             |       |            |          |      |                          |    |
|           |             |             |       |            |          |      |                          |    |
|           |             |             |       |            |          |      |                          |    |
|           |             |             |       |            |          |      |                          |    |
|           |             |             |       |            |          |      |                          |    |
|           |             |             |       |            |          |      |                          |    |
|           |             |             |       |            |          |      |                          |    |
|           |             |             |       |            |          |      |                          |    |
|           |             |             |       |            |          |      |                          |    |
| Cance     |             |             |       |            |          |      | Update & Apply to Device | ce |

#### Als het toegangspunt nog geen lid is van een WLC:

U moet in de LAP console om de referenties in te stellen en deze CLI-opdrachten te gebruiken: (voor Cheetah OS en Cisco IOS® APs)

CLI:

```
LAP# debug capwap console cli
LAP# capwap ap dot1x username
```

### De Dot1x-referenties op het toegangspunt wissen (indien nodig)

```
Voor Cisco IOS® APs, na dat herladen AP:
```

CLI:

LAP# clear capwap ap dot1x Na het herladen van de AP van Cisco COS:

CLI:

LAP# capwap ap dot1x disable

#### De Switch configureren

Schakel dot1x op de switch wereldwijd in en voeg de ISE-server aan de switch toe.

CLI:

```
Enable
Configure terminal
aaa new-model
aaa authentication dot1x default group radius
aaa authorization network default group radius
dot1x system-auth-control
Radius-server host
```

Configureer de AP switch poort.

CLI:

```
configure terminal
interface GigabitEthernet
switchport access vlan <>
switchport mode access
authentication order dot1x
authentication port-control auto
dot1x pae authenticator
spanning-tree portfast edge
end
```

Als AP in **Flex Connect-modus** is, **lokale switching**, dan moet een extra configuratie gemaakt worden op de switch-interface om meerdere MAC-adressen op de poort toe te staan, aangezien het client-verkeer op AP-niveau wordt vrijgegeven:

authentication host-mode multi-host

**Opmerking:** betekent dat de lezer er notitie van neemt. De opmerkingen bevatten nuttige suggesties of verwijzingen naar materiaal dat niet in het document is opgenomen.

**Opmerking**: Multi-host mode-authenticeert het eerste MAC-adres en staat vervolgens een onbeperkt aantal andere MAC-adressen toe. Schakel de hostmodus in op de switch-poorten als het aangesloten AP is geconfigureerd met de lokale switchingmodus. Het laat het verkeer van de klant de switch haven overgaan. Als u een beveiligd verkeerspad wilt, dient u dot1x op het WLAN in te schakelen om de clientgegevens te beschermen

## De ISE-server configureren

Stap 1. Voeg de switch toe als netwerkapparaat op de ISE-server. Navigeren naar Beheer > Netwerkbronnen > Netwerkapparaten > Klik op Add > Voer de naam van het apparaat in, IP-adres in, geef RADIUS-verificatie-instellingen op, specificeer de gedeelde geheime waarde, de Cacao-poort (of laat deze als standaard) > Submit.

| E Cisco ISE                                                  | Administration - Network Re                                                                                                    | esources                                      | 🛕 Evaluation Mode 66 Days Q 🕥 🕫 🖨 |
|--------------------------------------------------------------|----------------------------------------------------------------------------------------------------|-----------------------------------------------|-----------------------------------|
| Network Devices                                              | Network Device Groups Network Device Profiles External RADIUS Servers RADIU                                                    | /S Server Sequences NAC Managers External MDM | Location Services                 |
| Network Device<br>Default Device<br>Device Security Settings | Network Devices Lat > New Network Device Network Devices * Name MySwitch Description # IP Address > * IP: 10.48.39.100 / 32 @+ |                                               |                                   |
|                                                              | Device Profile     mic Cisco                                                                                                   |                                               |                                   |
|                                                              | RADIUS Authentication Settings     RADIUS UDP Settings     Protocol RADIUS                                                     |                                               |                                   |
|                                                              | Shared Secret Show Use Second Shared Secret ①                                                                                  |                                               |                                   |
|                                                              | CoA Port 1700 Set To Default                                                                                                   |                                               |                                   |
|                                                              | RADIUS DTLS Settings () DTLS Required   Shared Secret radius/dts  ()                                                           |                                               |                                   |

Stap 2. Voeg de referenties van het toegangspunt toe aan ISE. Navigeer naar Beheer > Identity Management > Identiteiten > Gebruikers en klik op de knop Add om een gebruiker toe te voegen. U moet hier de referenties invoeren die u hebt ingesteld op uw AP Join Profile op uw WLC. Merk op dat de gebruiker hier in de standaardgroep wordt gezet maar dit kan worden aangepast volgens uw vereisten.

| E Cisco ISE                             | [                                                                                                    | Administration - Identity Management                  |
|-----------------------------------------|----------------------------------------------------------------------------------------------------|-------------------------------------------------------|
| Identities Groups Ex                    | ternal Identity Sources Identity Source Sequences                                                                                                    | Settings                                              |
| Users<br>Latest Manual Network Scan Res | Vetwork Access User Name dot1x Status Email                                                                                                    |                                                       |
|                                         | Passwords Password Type: Internal Users  Password      Login Password      Enable Password                                                                                     | Re-Enter Password Generate Password Generate Password |
|                                         | <ul> <li>&gt; User Information</li> <li>&gt; Account Options</li> <li>&gt; Account Disable Policy</li> <li>&gt; User Groups</li> <li># ALL_ACCOUNTS (default) ~ - +</li> </ul> |                                                       |

Stap 3. Configureer op ISE het **verificatiebeleid** en **het autorisatiebeleid**. Ga naar **Beleid > Beleidssets** en selecteer de beleidsset die u wilt configureren en de blauwe pijl rechts. In dit geval wordt de standaardbeleidsset gebruikt, maar men kan deze aanpassen aan de eisen.

| ≡ Cisco I   | SE              |                    |            | Policy - Policy Sets | ] |                   | A Evaluation Mode  | 68 Days | Q ()    | 50 Ø |
|-------------|-----------------|--------------------|------------|----------------------|---|-------------------|--------------------|---------|---------|------|
| Policy Sets |                 |                    |            |                      |   | Reset             | Reset Policyset Hi | tcounts |         | Save |
| 🕘 Status    | Policy Set Name | Description        | Conditions |                      |   | Allowed Protocols | / Server Sequence  | Hits    | Actions | View |
| Q Search    |                 |                    |            |                      |   |                   |                    |         |         |      |
|             |                 |                    |            |                      | + |                   |                    |         |         |      |
| ۰           | Default         | Default policy set |            |                      |   | Default Network   | Access 🚾 ~ +       | 6       | ¢3      | >    |
|             |                 |                    |            |                      |   |                   |                    |         |         |      |
|             |                 |                    |            |                      |   |                   |                    | Reset   |         | Save |

Configureer vervolgens het **verificatiebeleid en het autorisatiebeleid**. De hier getoonde beleidsregels zijn de standaardbeleidsregels die op de ISE-server zijn gemaakt, maar kunnen worden aangepast en aangepast aan uw wensen.

In dit voorbeeld kan de configuratie vertaald worden in: "Als 802.1X-bekabeld wordt gebruikt en de gebruiker bekend is op de ISE-server, dan verlenen we toegang tot de gebruikers waarvoor de verificatie succesvol was". Het toegangspunt wordt vervolgens geautoriseerd via de ISE-server.

| ∼ Au | thenti  | cation  | Policy (3)                 |      |                                 |          |                                 |            |            |     |
|------|---------|---------|----------------------------|------|---------------------------------|----------|---------------------------------|------------|------------|-----|
| Ð    | Sta     | atus    | Rule Name                  | Cond |                                 |          | Use                             | Hits       | Actions    |     |
| 0    | a s     | earch   |                            |      |                                 |          |                                 |            |            |     |
|      |         | •       | MAB                        | OR   | Wired_MAB<br>Wireless_MAB       |          | Internal Endpoints C  > Options | 0          | ⇔          |     |
|      |         | •       | Dot1X                      | OR   | Wired_802.1X<br>Wireless_802.1X |          | All_User_ID_Stores C > Options  | 6          | ¢          |     |
|      |         | •       | Default                    |      |                                 |          | All_User_ID_Stores C ~          | 0          | ø          |     |
| ∨ Au | thoriza | ation P | Policy (12)                |      |                                 |          |                                 |            |            |     |
|      |         |         |                            |      | Results                         |          |                                 |            |            |     |
| ۲    | Sta     | atus    | Rule Name                  | Con  | Profiles                        |          | Security Groups                 | 1          | lits Actio | ons |
| 0    | Q Si    | earch   |                            |      |                                 |          |                                 |            |            |     |
|      | •       |         | Basic_Authenticated_Access |      | k_Access_Authentication_Passed  | ss × → + | Select from list                | <u>~</u> + | 6<br>(‡    |     |
|      | •       |         | Default                    |      | DenyAccess                      | × +      | Select from list                | ~+         | • 🎊        |     |

Stap 4. Zorg ervoor dat in de toegestane protocollen die standaard netwerktoegang, EAP-FAST is toegestaan. Ga naar Beleid > Beleidselementen > Verificatie > Resultaten > Toegestane protocollen > Standaard netwerktoegang > EAP-TLS toestaan > **Opslaan**.

| ■ Cisco ISE             | Policy - Policy Elements                                                                                                    |
|-------------------------|----------------------------------------------------------------------------------------------------|
| Dictionaries Conditions | Results                                                                                                    |
| Authentication ~        | Allowed Protocols Services List > Default Network Access Allowed Protocols                                                                                                    |
| Authorization           | Name Default Network Access                                                                                                    |
| Profiling               | Description Default Allowed Protocol Service                                                                                                    |
| Posture                 |                                                                                                    |
| Client Provisioning     | Allowed Protocols   Authentication Bypass    Process Host Lookup ① Authentication Protocols I allow PAP/SOCI Allow MS-CHAPV1 Allow MS-CHAPV2 Allow KS-CHAPV2 Allow KS-CHAPV2 Allow EAP-MDS Allow EAP-TLS Proactive session tacket time to live 2 Hours ✓ Proactive session tacket update will occur after 90 % of Time To Live has expired Allow EAP-TLS Proactive session tacket wild secure after 90 % of Time To Live has expired Allow EAP-FAST § Allow EAP-TLS Proactive session tacket wild secure after 90 % of Time To Live has expired Allow EAP-FAST § Allow EAP-TTLS § Allow EAP-TTLS § Allow EAP- |

## Verifiëren

Gebruik deze sectie om te controleren of uw configuratie goed werkt.

## Controleer het verificatietype

De opdracht show toont de verificatieinformatie van een AP-profiel:

CLI:

9800WLC#show ap profile name <profile-name> detailed Voorbeeld:

| 9800WLC#show ap profile | name default-ap-profile detailed                                  |
|-------------------------|-------------------------------------------------------------------|
| AP Profile Name         | : Dotlx                                                           |
|                         |                                                                   |
| Dotlx EAP Method        | : [EAP-FAST/EAP-TLS/EAP-PEAP/Not-Configured]                      |
| LSC AP AUTH STATE       | : [CAPWAP DTLS / DOT1x port auth / CAPWAP DTLS + DOT1x port auth] |

## Controleer 802.1x op de Switch-poort

Het showbevel toont de authentificatiestatus van 802.1x op de switch poort:

CLI:

Switch# show dot1x all Voorbeeld uitvoer:

| Sysauthcontrol |               | Enabled       |
|----------------|---------------|---------------|
| Dotlx Protocol | Version       | 3             |
| Dotlx Info for | GigabitEtherr | net0/8        |
| PAE            | =             | AUTHENTICATOR |
| QuietPeriod    | =             | 60            |
| ServerTimeout  | =             | 0             |
| SuppTimeout    | =             | 30            |
| ReAuthMax      | =             | 2             |
| MaxReq         | =             | 2             |
| TxPeriod       | =             | 30            |

#### Controleer of de poort al dan niet is geverifieerd

CLI:

Switch#show dot1x interface <AP switch port number> details Voorbeeld uitvoer:

Dot1x Info for GigabitEthernet0/8

| PAE           | = | AUTHENTICATOR |
|---------------|---|---------------|
| QuietPeriod   | = | 60            |
| ServerTimeout | = | 0             |
| SuppTimeout   | = | 30            |
| ReAuthMax     | = | 2             |
| MaxReq        | = | 2             |
|               |   |               |

```
TxPeriod = 30

Dotlx Authenticator Client List

EAP Method = FAST

Supplicant = f4db.e67e.dd16

Session ID = 0A30279E00000BB7411A6BC4

Auth SM State = AUTHENTICATED

Auth BEND SM State = IDLE

ED

Auth BEND SM State = IDLE

Van CLI:
```

```
Switch#show authentication sessions Voorbeeld uitvoer:
```

| Interface | MAC Address    | Method | Domain | Status Fg | Session ID               |
|-----------|----------------|--------|--------|-----------|--------------------------|
| Gi0/8     | f4db.e67e.dd16 | dot1x  | DATA   | Auth      | 0A30279E00000BB7411A6BC4 |

Kies **in ISE Operations > Radius Livelogs** en bevestig dat de verificatie succesvol is en dat het juiste autorisatieprofiel is ingedrukt.

| Cisco ISE                    |                | Operations - RADIUS |              |                  |                 |             |                      |                               |                             | A Evaluation Mode 68 E    | wys Q @        | ,a ¢       |
|------------------------------|----------------|---------------------|--------------|------------------|-----------------|-------------|----------------------|-------------------------------|-----------------------------|---------------------------|----------------|------------|
| Live Logs Live Session:      | 8              |                     |              |                  |                 |             |                      |                               |                             |                           |                |            |
| Misconfigured Supplicants    |                |                     | Misconfigure | ed Network Devic | es 🛈            |             | RADIUS Drops 🕕       |                               | Client Stopped Responding 🕕 |                           | Repeat         | Counter 🕕  |
| 0                            |                |                     |              | 0                |                 |             | 1                    |                               | 0                           |                           |                | 0          |
|                              |                |                     |              |                  |                 |             |                      |                               | Refresh<br>Never            | Show<br>Latest 20 records | Vithin         | 1ours 🗸    |
| 🖉 Refresh 🛛 🗁 Reset Repeat C | ounts 🖄 Export | то 🗸                |              |                  |                 |             |                      |                               |                             |                           | ΥF             | ilter 🗸 🛞  |
| Time                         | Status         | Details             | Repea Is     | ientity          | Endpoint ID     | Endpoint    | Authentication       | Authorization Policy          | Authorization Pr            | IP Address                | letwork De     | Device P   |
| ×                            |                | ~                   | 3            | dentity          | Endpoint ID     | Endpoint Pr | Authentication Polic | Authorization Policy          | Authorization Profiles      | IP Address 🗸 💡            | Network Device | Device Po  |
| Nov 28, 2022 08:39:49.7      |                | ò                   | d            | otlx             | A4:53:0E:37:A1: | Cisco-Dev   | Default >> Dot1X     | Default >> Basic_Authenticate | d_Access                    | n                         | schyns-SW      | FastEthern |
| Nov 28, 2022 08:33:34.4      |                |                     | d            | ot1x             | A4:53:0E:37:A1: | Cisco-Dev   | Default >> Dot1X     | Default >> Basic_Authenticate | d_Access PermitAccess       | n                         | schyns-SW      | FastEthern |

## Problemen oplossen

Deze sectie bevat informatie die u kunt gebruiken om problemen met de configuratie te troubleshooten.

- 1. Voer de opdracht **ping** in om te controleren of de ISE-server via de switch bereikbaar is.
- 2. Zorg ervoor dat de switch als AAA-client is geconfigureerd op de ISE-server.
- 3. Zorg ervoor dat het gedeelde geheim hetzelfde is tussen de switch en de ISE-server.
- 4. Controleer of EAP-FAST is ingeschakeld op de ISE-server.
- 5. Controleer of de 802.1x-referenties voor de LAP zijn geconfigureerd en op de ISE-server hetzelfde zijn.

**Opmerking**: de gebruikersnaam en het wachtwoord zijn hoofdlettergevoelig.

6. Als de verificatie mislukt, voert u deze opdrachten in op de switch: **debug dot1x** en **debug verificatie**.

Merk op dat op Cisco IOS gebaseerde access points (802.11ac wave 1) TLS versie 1.1 en 1.2 niet ondersteunen. Dit kan een probleem opleveren als uw ISE- of RADIUS-server zodanig is geconfigureerd dat TLS 1.2 alleen binnen 802.1X-verificatie mogelijk is.

#### Over deze vertaling

Cisco heeft dit document vertaald via een combinatie van machine- en menselijke technologie om onze gebruikers wereldwijd ondersteuningscontent te bieden in hun eigen taal. Houd er rekening mee dat zelfs de beste machinevertaling niet net zo nauwkeurig is als die van een professionele vertaler. Cisco Systems, Inc. is niet aansprakelijk voor de nauwkeurigheid van deze vertalingen en raadt aan altijd het oorspronkelijke Engelstalige document (link) te raadplegen.